## Adding & Changing Load Cases to the Parameter File:

- 1. Open a COLDNet Pole or COLDNet Profile file
- If you're using COLDNet Pole select the Configuration option from the top tool bar menu. If you're using COLDNet Profile select the Design Parameters & Libraries option from the top tool bar menu. A new window will open as shown below

| hanne Parameter File                                                       | ctors Voltages Poles                                        | Pole Bases                                            | Insulators Cr                                           | ossarms S                    | Soil Types                       | Stays                     | Pole Plant Pag                            | per Symbols I                                       | Markup            |                                                   |                                                            |            |                                                                                                    |                                                                                       |
|----------------------------------------------------------------------------|-------------------------------------------------------------|-------------------------------------------------------|---------------------------------------------------------|------------------------------|----------------------------------|---------------------------|-------------------------------------------|-----------------------------------------------------|-------------------|---------------------------------------------------|------------------------------------------------------------|------------|----------------------------------------------------------------------------------------------------|---------------------------------------------------------------------------------------|
|                                                                            |                                                             | ing concerv                                           |                                                         | e changes                    | C CIUSU                          | (The file                 | , and y                                   |                                                     |                   |                                                   |                                                            |            | Calculation Methods                                                                                                    |                                                                                       |
|                                                                            |                                                             |                                                       |                                                         | Change                       | Location                         | where the                 | e libraries are St                        | tored                                               |                   |                                                   |                                                            |            | Tension Calculation Method:                                                                                                    | HorizontalRulingSpan                                                                  |
| Libraries                                                                  |                                                             |                                                       |                                                         |                              |                                  |                           |                                           |                                                     |                   |                                                   |                                                            |            | Data Allowable Ticker                                                                                                    |                                                                                       |
| Conductors Library                                                         | Colliners Maren Hatel                                       |                                                       |                                                         | headae\N7                    | Default C                        | OI DCood                  | lutor                                     |                                                     |                   |                                                   | Channel                                                    | . 61a      | Calculation Method:                                                                                                    | usePoleStrength ~                                                                     |
| Voltage Library:                                                           | C:\Users\Kieren Hatch                                       | man\Docume                                            | nts\COLDNet\L                                           | ibraries\NZ                  | Default.C                        | OLDColta                  | iceData                                   |                                                     |                   |                                                   | Change                                                     | File       | Pole Tipload Allowable Bending                                                                                                    | usePoleStrength                                                                       |
| Pole Library:                                                              | C:\Users\Kieren Hatd                                        | man\Docume                                            | nts\COLDNet\L                                           | ibraries\NZ                  | Default.C                        | OLDPoleG                  | Groups                                    |                                                     |                   |                                                   | Change                                                     | File       | Dela Tielead Reading about Stay                                                                                                    |                                                                                       |
| Pole Base Library:                                                         | C:\Users\Kieren Hatd                                        | man\Docume                                            | nts\COLDNet\L                                           | ibraries\NZ                  | Default.C                        | OLDPoleB                  | Base                                      |                                                     |                   |                                                   | Change                                                     | File       | Calculation Method:                                                                                                    | usePointOfContraflexture ~                                                            |
| Insulator Library:                                                         |                                                             |                                                       |                                                         |                              |                                  |                           |                                           |                                                     |                   |                                                   | Change                                                     | File       | Foundation Calculation Method:                                                                                                    | : EmbedmentLength v                                                                   |
| Crossarm Library:                                                          | C:\Users\Kieren Hatd                                        | man\Docume                                            | nts\COLDNet\L                                           | ibraries\NZ                  | Default.C                        | OLDXarm                   | ns                                        |                                                     |                   |                                                   | Change                                                     | File       |                                                                                                    |                                                                                       |
| Soil Type Library:                                                         | C:\Users\Kieren Hatd                                        | man\Docume                                            | nts\COLDNet\L                                           | ibraries\NZ                  | Default.C                        | OLDSoilD                  | Data                                      |                                                     |                   |                                                   | Change                                                     | File       | Calculation Options                                                                                                    | Blowout Conditions                                                                    |
| Stay Library:                                                              | C:\Users\Kieren Hatd                                        | man\Docume                                            | nts\COLDNet\L                                           | ibraries\NZ                  | Default.C                        | OLDStay                   | Group                                     |                                                     |                   |                                                   | Change                                                     | File       | Calculate Tiploads 🗹                                                                                                    | Temperature (°C): 15                                                                  |
| Pole Plant Library:                                                        | C:\Users\Kieren Hatd                                        | man\Docume                                            | nts\COLDNet\L                                           | ibraries\NZ                  | Default.C                        | OLDPoleP                  | PlantGroup                                |                                                     |                   |                                                   | Change                                                     | : File     | Calculate Foundations                                                                                                    | Wind Pressure (Pa): 500                                                               |
| Plot Paper Library:                                                        | C:\Users\Kieren Hatd                                        | man\Docume                                            | nts\COLDNet\L                                           | ibraries\Del                 | fault.COL                        | .DPaperDa                 | ata                                       |                                                     |                   |                                                   | Change                                                     | : File     | Calculate Mid-Span separation                                                                                                    |                                                                                       |
| Symbol Library:                                                            | C:\Users\Kieren Hatd                                        | man\Docume                                            | nts\COLDNet\L                                           | ibraries\def                 | ault.COL                         | DSymbolL                  | Library                                   |                                                     |                   |                                                   | Change                                                     | r File     | Calculate Uplift                                                                                                    | Derault Properties                                                                    |
| A                                                                          | arkup Library: C:\Users\Kieren Hatchman\Documents\COLDNet\L |                                                       |                                                         |                              | raries\Default.COLDMarkupLibrary |                           |                                           |                                                     |                   |                                                   |                                                            |            | Calculate Stays                                                                                                    |                                                                                       |
| Markup Library:                                                            | C:\Users\Kieren Hatd                                        | man\Docume                                            | nts\COLDNet\L                                           | braries\Del                  | ault.COL                         | .DMarkupi                 | Library                                   |                                                     |                   |                                                   | Change                                                     | a File     | Calculate Crossarms 🗹<br>Uplift Results                                                                                                    | Mid-Span 'K' factor: 0.40                                                             |
| Fipload Cases                                                              | erature Vind<br>Presure (Paulo)                             | Radial<br>Thickness<br>of Ice or<br>Snow              | Density<br>of Ice<br>or Snow (1                         | A B<br>Vn) (Gs)              | C<br>(Ge)                        | D (Ft)                    | Live Load<br>Vertical (N)                 | E Load<br>Horz.                                     | G                 | Use Span<br>Reduction<br>Factor Synoptic          | Use Span<br>Reduction<br>Factor<br>Downdraft               | Check Stay | Calculate Crossarms<br>Uplift Results<br>Show in kN                                                                                                    | Mid-Span 'K' factor: 0.40                                                             |
| Name Temp (*                                                               | erature Wind<br>Pressure (Pa)                               | Radial<br>Thickness<br>of Ice or<br>Snow<br>(mm)      | Density<br>of Ice<br>or Snow<br>(kg/m <sup>2</sup> )    | A B<br>Vn) (Gs)              | C<br>(Gc)                        | D<br>(Pt)                 | Live Load<br>Vertical (N)                 | E Live<br>Load<br>Horz.<br>(N)                      | G                 | Use Span<br>Reduction<br>Factor Synoptic<br>Winds | Use Span<br>Reduction<br>Factor<br>Downdraft<br>Winds      | Check Stay | Calculate Crossarms<br>Uplift Results<br>Show in kN<br>Uplift Load Cases                                                                                 | Mid-Span % factor: 0.40                                                               |
| Fipload Cases           Name         Temp           Max Wind         Cases | erature Wind<br>Pressure<br>(Pa)<br>10 1533                 | Radial<br>Thickness<br>of Ice or<br>Snow<br>(mm)<br>0 | Density<br>of Ice<br>or Snow<br>(kg/m <sup>2</sup> )    | A B<br>Vn) (Gs)              | C (Gc)                           | D<br>(Ft)<br>1.25         | Live Load<br>Vertical (N)<br>0.00         | E Live<br>Load<br>Horz.<br>(N)<br>0.00 0.00         | G<br>0.00         | Use Span<br>Reduction<br>Factor Synoptic<br>Winds | Use Span<br>Reduction<br>Factor<br>Downdraft<br>Winds      | Check Stay | Calculate Crossarms<br>Uplift Results<br>Show in kN<br>Uplift Load Cases                                                                                 | befault soil type:      vic factor:      0.40     Show in kg     vic factor:     (Pa) |
| Nancup Lorary:<br>ripload Cases<br>Name Temp<br>()<br>Max Wind<br>Everyday | erature Vind<br>Pressure (Pa)<br>10 1533<br>10 382          | Radial<br>Thickness<br>of Ice or<br>Snow<br>(mm)<br>0 | Density<br>of Ice<br>or Snow (1<br>(kg/m <sup>2</sup> ) | A B<br>Vn) (Gs)<br>1.00 0.00 | C (Gc)<br>0 1.25<br>0 0.00       | D<br>(Ft)<br>1.25<br>1.10 | Live Load<br>Vertical (N)<br>0.00<br>0.00 | E Live<br>Load<br>Horz.<br>(N)<br>0.00 0.00         | G<br>0.00<br>0.00 | Use Span<br>Reduction<br>Factor Synoptic<br>Winds | Use Span<br>Reduction<br>Factor<br>Downdraft<br>Winds      | Check Stay | Calculate Crossarms<br>Uplift Results<br>Both Results<br>Uplift Load Cases<br>Name Temperature W<br>CC) 900                                              | Mid-Span 'K' factor: 0.40  Mid-Span 'K' factor: 0.40  Show in kg                      |
| Name Temp<br>Name Temp<br>Name Everyday                                    | erature Vind<br>Pressure (Pa)<br>10 1531<br>10 383          | Radial<br>Thickness<br>of Ice or<br>Snow<br>(mm)<br>0 | Density<br>of Ice<br>or Snow (lkg/m <sup>2</sup> )<br>0 | A B<br>Vn) (Gs)<br>1.00 0.00 | C (Gc)                           | D<br>(ft)<br>1.25<br>1.10 | Live Load<br>Vertical (N)<br>0.00<br>0.00 | E Live<br>Load<br>Horz.<br>(N)<br>0.00 0.00<br>0.00 | G<br>0.00         | Use Span<br>Reduction<br>Factor Synoptic<br>Winds | Use Span<br>Reduction<br>Nettor<br>Downdraft<br>Users<br>L | Check Stay | Calculate Crossarms<br>Upifit Load Cases           Upifit Load Cases           Name         Temperature         W           •         Upifit         000 | Mid-Span % factor: 0.40 Mid-Span % factor: 0.40 Show in kg ind Pressure (Pa)          |

- 3. Scroll down to the **Tipload Cases** table. For this example, we are going to change the **Wind Pressure** for the load case **Max Wind** from 1531Pa to 1200Pa
- 4. Click into the **Wind Pressure** cell for the **Max Wind** load case and enter the value **'1200'** as shown below

| Change Parameter Fi          | Conductors<br>ile Save A | Voltages Poles F<br>New Parameter File                                      | e Cancel C                     | Insulators<br>Changes           | Save Ch                  | ms Soil<br>anges &   | Types St<br>Close (Thi        | sys Pole Plant Pa<br>file only)      | aper Symbol      | is Markup |                                   |                |                           |                                |                                   |
|------------------------------|--------------------------|-----------------------------------------------------------------------------|--------------------------------|---------------------------------|--------------------------|----------------------|-------------------------------|--------------------------------------|------------------|-----------|-----------------------------------|----------------|---------------------------|--------------------------------|-----------------------------------|
|                              |                          |                                                                             |                                |                                 |                          |                      |                               |                                      |                  |           |                                   |                |                           | Calculation Methods            |                                   |
|                              |                          |                                                                             |                                |                                 | С                        | hange Los            | ation whe                     | e the libraries are S                | Stored           |           |                                   |                |                           | Tension Calculation Metho      | d: HorizontalRulingSpan V         |
| Libra                        | ries                     |                                                                             |                                |                                 |                          |                      |                               |                                      |                  |           |                                   |                |                           | Pole Allowable Tiplo           | d usePoleStrength                 |
| Conductor Lib                | orary: C:\l              | Jsers\Kieren Hatchm                                                         | ian\Documer                    | its\COLD!                       | Net\Librari              | es\NZDef             | ault.COLD                     | Conductors                           |                  |           |                                   |                | Change File               | Dela Tiela d Allaurakia Das di |                                   |
| Voltage Lib                  | orary: C:\l              | Jsers\Kieren Hatchm                                                         | ian\Documen                    | its\COLD!                       | Net\Librari              | es\NZDef             | sult.COLD                     | /oltageData                          |                  |           |                                   |                | Change File               | above Stay Calculation Metho   | d: usePoleStrength ~              |
| Pole Lib                     | orary: C:\l              | Jsers\Kieren Hatchm                                                         | an\Documer                     | its\COLD!                       | Net\Librari              | es\NZDef             | ault.COLD                     | PoleGroups                           |                  |           |                                   |                | Change File               | Pole Tipload Bending above Str | usePointOfContraflevture          |
| Pole Base Lib                | orary: C:\l              | Jsers\Kieren Hatchm                                                         | an\Documen                     | hts\COLD!                       | Net\Librari              | es\NZDef             | ault.COLD                     | oleBase                              |                  |           |                                   |                | Change File               | Calculation Metho              | and one of control control of the |
| Insulator Lib                | orary:                   |                                                                             |                                |                                 |                          |                      |                               |                                      |                  |           |                                   | 0              | Change File               | Foundation Calculation Metho   | d: EmbedmentLength ~              |
| Crossarm Lib                 | orary: C:\l              | Jsers\Kieren Hatchm                                                         | nan\Documen                    | nts\COLD!                       | Net\Librari              | es\NZDef             | sult.COLD                     | (arms                                |                  |           |                                   |                | Change File               |                                |                                   |
| Soil Type Lib                | orary: C:\l              | Jsers\Kieren Hatchm                                                         | ian\Documen                    | its\COLD!                       | Net\Librari              | es\NZDef             | ault.COLD                     | SoilData                             |                  |           |                                   |                | Change File               | Calculation Options            | Blowout Conditions                |
| Stay Lib                     | orary: C:\l              | Jsers\Kieren Hatchm                                                         | an\Documen                     | its\COLD!                       | Net\Librari              | es\NZDef             | ault.COLD                     | StayGroup                            |                  |           |                                   |                | Change File               | Calculate Tiploads 🗹           | Temperature (°C): 15              |
| Pole Plant Lib               | orary: C:\l              | Jsers\Kieren Hatchm                                                         | ian\Documen                    | nts\COLD!                       | Net\Librari              | es\NZDef             | sult.COLD                     | PolePlantGroup                       |                  |           |                                   |                | Change File               | Calculate Foundations 🗹        | Wind Pressure (Pa): 500           |
| Plot Paper Libr              | rary: C:\l               | Jsers\Kieren Hatchm                                                         | an\Documen                     | nts\COLD!                       | Net\Librari              | es\Defaul            | t.COLDPa                      | erData                               |                  |           |                                   |                | Change File               | Calculate Mid-Span separation  |                                   |
| Symbol Lib                   | orary: C:\l              | Jsers\Kieren Hatchm                                                         | ian\Documen                    | nts\COLD!                       | Net\Librari              | es\defaul            | COLDSyr                       | bolLibrary                           |                  |           |                                   |                | Change File               | Calculate Uplift               | Default Properties                |
| Markup Lib                   | orary: C:\l              | Jsers\Kieren Hatchm                                                         | nan\Documen                    | nts\COLD!                       | Net\Librari              | es\Defaul            | t.COLDMa                      | kupLibrary                           |                  |           |                                   |                | Change File               | Calculate Stays                | Default Soil Type:                |
|                              |                          |                                                                             |                                |                                 |                          |                      |                               |                                      |                  |           |                                   |                |                           | Calculate Crossarms 🗹          | Mid-Span 'K' factor: 0.40         |
| Tipload Cases                |                          |                                                                             | Radial                         | Density                         | A                        | в                    | с г                           | Live Load                            | E Loa            |           | Use Span<br>Reduction             | Use S<br>Reduc | ipan<br>tion<br>or Check  | Show in kN                     | O Show in kg                      |
| Name                         | Temperatur<br>(°C)       | e Wind<br>Pressure<br>(Pa)                                                  | of Ice or<br>Snow<br>(mm)      | or Snow<br>(kg/m³)              | (Wn)                     | (Gs)                 | (Gc) (F                       | ) Vertical (N)                       | (N)              |           | Factor Synoptic<br>Winds          | Down<br>Win    | draft<br>ds               | Uplift Load Cases              |                                   |
| Name Max Wind                | Temperatur<br>(°C)       | e Wind<br>Pressure<br>(Pa)<br>10 1200                                       | of Ice or<br>Snow<br>(mm)      | or Snow<br>(kg/m <sup>3</sup> ) | (Wn)<br>0 1.00           | (Gs)<br>0.00         | (Gc) (F                       | ) Vertical (N)<br>25 0.00            | 0.00 0           | .00 0.0   | Factor Synoptic<br>Winds          | Down           | draft<br>ds               | Uplift Load Cases              | Wind Pressure                     |
| Name Max Wind Everyday       | Temperatur<br>(°C)       | e Wind<br>Pressure<br>(Pa)<br>10 1200<br>10 383                             | of Ice or<br>Snow<br>(mm)<br>0 | or Snow<br>(kg/m <sup>3</sup> ) | (Wn)<br>0 1.00<br>0 1.00 | (Gs)<br>0.00<br>0.00 | (Gc) (F<br>1.25 1.<br>0.00 1. | ) Vertical (N)<br>25 0.00<br>10 0.00 | 0.00 0<br>0.00 0 | .00 0.0   | Factor Synoptic<br>Winds<br>0     | Down<br>Win    | draft<br>ds<br>] 모<br>]   | Uplift Load Cases              | Wind Pressure<br>(Pa)             |
| Name<br>Max Wind<br>Everyday | Temperatur<br>(°C)       | Wind<br>Pressure<br>(Pa)           10         1200           10         383 | of Ice or<br>Snow<br>(mm)<br>0 | or Snow<br>(kg/m³)              | (Wn)<br>0 1.00<br>0 1.00 | (Gs)<br>0.00<br>0.00 | (Gc) (F<br>1.25 1.<br>0.00 1. | ) Vertical (N)<br>25 0.00<br>10 0.00 | 0.00 0           | .00 0.0   | Pactor Synoptic<br>Winds<br>0 0 0 | Down<br>Win    | draft<br>ds<br>] E<br>] E | Uplift Load Cases              | Wind Pressure<br>(Pa)<br>0        |

## COLDNet Pole & Profile – Adding & Changing Load Cases (To Parameter File)

- 5. We are also going to add a new load case for Snow into the Tipload Cases table
- 6. Select the first cell in the vacant row below the Everyday load case
- 7. Enter the Name 'Snow'
- 8. Enter a Temperature of '0'
- 9. Enter a Wind Pressure of '30'
- 10. Enter a Radial Thickness of Ice or Snow of '10'
- 11. Enter a Density of Ice or Snow of '400'
- 12. Enter an A multiplier of '1.00'
- 13. Enter a **B** multiplier of '1.10'
- 14. Enter a C multiplier of '1.25'
- 15. Enter a D multiplier of '1.10'
- 16. Enter a Live Load Vertical of '0'
- 17. Enter an E multiplier of '0'0
- 18. Enter a Live Load Horizontal of '0'
- 19. Enter a G multiplier of '0'
- 20. Check that Use Span Reduction Factors Synoptic Winds is un-ticked
- 21. Check that Use Span Reduction Factors Downdraft Winds is un-ticked
- 22. Select Check Stay

|         | ter File & Component Lil                                                         | ibrariae                                                                                       |                                               |                                                                  |                                                                       |                                   |                                              |                                   |                                                       |                                    |                                                  |                   |                                                                                                    |                                                   |                                                                      | A A                |             | Press Vadiess 20100                                                                                                    |                                                                              |                          |        |
|---------|----------------------------------------------------------------------------------|------------------------------------------------------------------------------------------------|-----------------------------------------------|------------------------------------------------------------------|-----------------------------------------------------------------------|-----------------------------------|----------------------------------------------|-----------------------------------|-------------------------------------------------------|------------------------------------|--------------------------------------------------|-------------------|----------------------------------------------------------------------------------------------------|---------------------------------------------------|----------------------------------------------------------------------|--------------------|-------------|----------------------------------------------------------------------------------------------------|------------------------------------------------------------------------------|--------------------------|--------|
| Compone | nent Libraries Condu                                                             | store Voltag                                                                                   | non Polen D                                   | ole Pases                                                        | Inculators                                                            | Crosser                           | me Soil                                      | Tupos                             | Staus Dole Diant                                      | Danar                              | Sumbola                                          | Madoup            |                                                                                                    |                                                   |                                                                      |                    |             |                                                                                                    |                                                                              |                          |        |
| Change  | ne Parameter File S                                                              | lave As New I                                                                                  | Parameter File                                | Cancel C                                                         | hanges                                                                | Crossar<br>Lave Ch                | annes &                                      | Close (T                          | bis file only)                                        | Paper                              | Symbols                                          | Markup            |                                                                                                    |                                                   |                                                                      |                    |             |                                                                                                    |                                                                              |                          |        |
| Change  | ger and noter the b                                                              |                                                                                                |                                               | - contest c                                                      |                                                                       |                                   | in ges ex                                    | 0.030 (1                          | ing ing only?                                         |                                    |                                                  |                   |                                                                                                    |                                                   |                                                                      |                    | Calculation | Methods                                                                                                    |                                                                              |                          |        |
|         |                                                                                  |                                                                                                |                                               |                                                                  |                                                                       | 0                                 | hanne Lo                                     | ration wh                         | are the libraries ar                                  | a Storer                           | 4                                                |                   |                                                                                                    |                                                   |                                                                      |                    |             | Tension Calculation Me                                                                                                    | hod: HorizostalP                                                             | lingCosp                 | ~      |
|         | Liberation                                                                       |                                                                                                |                                               |                                                                  |                                                                       |                                   | nongo con                                    |                                   |                                                       |                                    | -                                                |                   |                                                                                                    |                                                   |                                                                      |                    |             |                                                                                                    | TIOTIZOTION                                                                  | anngopon                 |        |
|         | Libraries                                                                        |                                                                                                |                                               |                                                                  |                                                                       |                                   |                                              |                                   |                                                       |                                    |                                                  |                   |                                                                                                    |                                                   |                                                                      |                    |             | Pole Allowable Ti<br>Calculation Me                                                                                             | hod: usePoleStre                                                             | ngth                     | $\sim$ |
|         | Conductor Library:                                                               | C:\Users\k                                                                                     | Kieren Hatchm                                 | ian\Documen                                                      | ts\COLDNe                                                             | t\Librari                         | es\NZDef                                     | ault.COL                          | DConductors                                           |                                    |                                                  |                   |                                                                                                    |                                                   | Change I                                                             | File               | F           | Pole Tipload Allowable Be                                                                                                    | ding                                                                         |                          |        |
|         | Voltage Library:                                                                 | C:\Users\k                                                                                     | Kieren Hatchm                                 | ian (Documen                                                     | ts (COLDNe                                                            | c\Librari                         | es/NZDer                                     | ault.COL                          | DvoitageData                                          |                                    |                                                  |                   |                                                                                                    |                                                   | Change I                                                             | nie                | al          | bove Stay Calculation Me                                                                                                    | hod: usePoleStre                                                             | ngth                     | ~      |
|         | Pole Library:                                                                    | C:\Users\k                                                                                     | Kieren Hatchm                                 | an\Documen                                                       |                                                                       | Nibrari                           | es/NZDef                                     | ault COL                          | DPoleBase                                             |                                    |                                                  |                   |                                                                                                    |                                                   | Change I                                                             | File               | Pol         | le Tipload Bending above<br>Calculation Me                                                                                      | Stay<br>hod: usePointOfC                                                     | Contraflexture           | $\sim$ |
|         | Too lates Library.                                                               | en (oacia (i                                                                                   | the en moternin                               | in the occurricity                                               | 13 (00 00 10                                                          | e querter terre                   | es prize e                                   |                                   | Dreicouse                                             |                                    |                                                  |                   |                                                                                                    |                                                   | Change                                                               | 51.                |             | nundation Calculation Me                                                                                                    | hod: Embedment                                                               | Length                   | ~      |
|         | insulator Library:                                                               | -                                                                                              |                                               | 1                                                                |                                                                       |                                   |                                              |                                   |                                                       |                                    |                                                  |                   |                                                                                                    |                                                   | Change r                                                             |                    |             | 200000000000000000000000000000000000000                                                                                         | a.noeumen                                                                    | congo:                   |        |
|         | Crossarm Library:                                                                | C:\Users\k                                                                                     | Kieren Hatchm                                 | an (Documen                                                      | ts (COLDNe                                                            | cycibrari                         | es/NZDef                                     | ault.COL                          | Disaims                                               |                                    |                                                  |                   |                                                                                                    |                                                   | Change I                                                             | rile               | Calculation | Options                                                                                                    | Blowout Cond                                                                 | litions                  |        |
|         | Soll type Library:                                                               | C:\Users\k                                                                                     | Kieren Hatchm                                 | an Documen                                                       | tel COLDNe                                                            | Nibrari                           | esynZDef                                     | Fault COL                         | DStauGroup                                            |                                    |                                                  |                   |                                                                                                    |                                                   | Change I                                                             | riie<br>File       |             |                                                                                                    | Temperatu                                                                    | Tamparatura (201): 15    |        |
|         | Pole Plant Library:                                                              | C:\Ukers\k                                                                                     | Vieren Hatchm                                 | an Documen                                                       | tel COLONE                                                            | Al ibrari                         | ec/NZDef                                     | fault COL                         | DPolePlantGroup                                       |                                    |                                                  |                   |                                                                                                    |                                                   | Change I                                                             | File               |             | Calculate Engloads                                                                                                    |                                                                              |                          |        |
|         | Plat Pages Liber                                                                 | Cillingen                                                                                      | Kieren Hatchm                                 | an Document                                                      |                                                                       | Nibresi                           | os\Dafaul                                    | > COLDS                           | aperData                                              |                                    |                                                  |                   |                                                                                                    |                                                   | Change                                                               | File               | Calculate   | Mid-Span separation                                                                                                    | Wind Pressu                                                                  | ire (Pa): 500            |        |
|         | Plot Paper Library:                                                              | C:\Users\k                                                                                     | Kieren Haturim                                | an (Documen                                                      | tel COLDNI                                                            | C (LIDFarr                        | es (Delau                                    | LCOLDP                            | aperbata                                              |                                    |                                                  |                   |                                                                                                    |                                                   | Change                                                               | ring .             |             | Calculate Uplift                                                                                                    | Default Prope                                                                | rties                    |        |
|         | Symbol Corary.                                                                   | Symbol Library: C:\Users\Kieren Hatchman\Documents\COLDNet\Libraries\default.COLDSymbolLibrary |                                               |                                                                  |                                                                       |                                   |                                              |                                   |                                                       |                                    |                                                  | Cildiluci         |                                                                                                    |                                                   |                                                                      |                    |             |                                                                                                    |                                                                              |                          |        |
|         |                                                                                  | Callingeralk                                                                                   | Vieren Hatchen                                |                                                                  |                                                                       | At thened                         | oc) Defaul                                   | h coi pa                          | tarkunt ihrans                                        |                                    |                                                  |                   |                                                                                                    |                                                   | Channel                                                              | £1.                |             | Calculate Stays 🗹                                                                                                    | Default So                                                                   | il Type:                 | ~      |
|         | Markup Library:                                                                  | C:\Users\K                                                                                     | Kieren Hatchm                                 | an\Documen                                                       | nts\COLDNe                                                            | t\Librari                         | es\Defau                                     | it.COLDM                          | larkupLibrary                                         |                                    |                                                  |                   |                                                                                                    |                                                   | Change I                                                             | File               |             | Calculate Stays 🗹<br>Calculate Crossarms 🗹                                                                                      | Default So<br>Mid-Span 'K                                                    | factor: 0.40             | ~      |
| Tiplo   | Name Temp<br>(°                                                                  | C:\Users\K<br>perature<br>°C)                                                                  | Wind<br>Pressure<br>(Pa)                      | Radial<br>Thickness<br>of Ice or<br>Snow                         | Density<br>of Ice<br>or Snow<br>(kg/m <sup>3</sup> )                  | A<br>(Wn)                         | es\Defau<br>B<br>(Gs)                        | C<br>(Gc)                         | D Live Load                                           | Е                                  | Live<br>Load<br>Horz.<br>(N)                     | G                 | Use Span<br>Reduction<br>Factor Synoptic<br>Winds                                                                                                    | Use<br>Red<br>Fa<br>Dow                           | Change I<br>Change I<br>Span<br>fuction<br>sctor<br>vndraft          | File<br>Check Stay |             | Calculate Stays<br>Calculate Crossarms<br>Uplift Results<br>Show in land Cases                                                  | Default So<br>Mid-Span 'K'                                                   | il Type:<br>factor: 0.40 | ~      |
| Tiplo   | Name Temp                                                                        | C:\Users\k<br>erature<br>°C)                                                                   | Wind<br>Pressure<br>(Pa)                      | Radial<br>Thickness<br>of Ice or<br>Snow<br>(mm)                 | Density<br>of Ice<br>or Snow<br>(kg/m <sup>2</sup> )                  | (Wn)                              | B<br>(Gs)                                    | C<br>(Gc)                         | D Live Load<br>(Ft) Vertical (N                       | E                                  | Live<br>Load<br>Horz.<br>(N)                     | G<br>0.00         | Use Span<br>Reduction<br>Factor Synoptic<br>Winds                                                                                                    | Use<br>Red<br>Fa<br>Dow<br>Wi                     | Change I<br>Change I<br>fuction<br>sctor<br>vndraft<br>inds          | Check Stay         | Uplift Lo   | Calculate Stays<br>Calculate Crossarms<br>Uplift Results<br>Show in land Cases                                                  | Default So<br>Mid-Span 'K                                                    | il Type:                 | ~      |
| Tiplo   | Markup Library:<br>load Cases<br>Name Temp<br>(°<br>Max Wind<br>Everyday         | C:\Users\k                                                                                     | Wind<br>Pressure<br>(Pa)<br>1200<br>383       | Radial<br>Thickness<br>of Ice or<br>Snow<br>(mm)<br>0<br>0       | Density<br>of Ice<br>or Snow<br>(kg/m <sup>3</sup> )<br>0             | (Wn)<br>1.00                      | B<br>(Gs)<br>0.00                            | C<br>(Gc) 1<br>1.25               | D Live Load<br>Vertical (N<br>1.25 0                  | E<br>00 0.00                       | Live<br>Load<br>Horz.<br>(N)<br>0 0.00           | G<br>0.00<br>0.00 | Use Span<br>Reduction<br>Factor Synoptic<br>Winds                                                                                                    | Use<br>Red<br>Fa<br>Dow<br>Wi                     | Change I<br>Change I<br>Span<br>Juction<br>setor<br>vendraft<br>inds | Check Stay         | Uplift Lo   | Calculate Stays<br>Calculate Crossarms<br>Uplift Results<br>Show in i<br>ad Cases<br>Name Temperature<br>(*C)                   | Default So<br>Mid-Span 'K<br>N O Show in I<br>Wind Pressure<br>(Pa)          | il Type:                 | ~      |
| Tiplo   | Markup Library:<br>load Cases<br>Name Temp<br>(C<br>Max Wind<br>Everyday<br>Snow | C:\Users\k<br>°C)<br>10<br>10<br>0                                                             | Wind<br>Pressure<br>(Pa)<br>1200<br>383<br>30 | Radial<br>Thickness<br>of Ice or<br>Snow<br>(mm)<br>0<br>0<br>10 | Density<br>of Ice<br>or Snow<br>(kg/m <sup>2</sup> )<br>0<br>0<br>400 | A<br>(Wn)<br>1.00<br>1.00<br>1.00 | B<br>(Gs)<br>0.00<br>1.10                    | C (Gc) 1<br>1.25<br>0.00          | D Live Load<br>Vertical (N<br>1.25 0<br>1.10 0.       | E<br>00 0.00<br>00 0.00<br>00 0.00 | Live<br>Load<br>Horz.<br>(N)<br>0 0.00<br>0 0.00 | G<br>0.00<br>0.00 | Use Span<br>Reduction<br>Factor Synoptic<br>Winds                                                                                                    | Use<br>Red<br>Pa<br>Dow<br>Wi                     | Change I<br>Change I<br>fuction<br>sctor<br>windraft<br>finds        | Check Stay         | Uplift Lo   | Calculate Stays 🗹<br>Calculate Crossarms 🗹<br>Uplift Results<br>Show in i<br>ad Cases<br>Name Temperature<br>(°C)<br>Uplift Q   | Default So<br>Mid-Span 'K<br>N () Show in I<br>Wind Pressure<br>(Pa)<br>900  | il Type:                 | ~      |
| Tiplos  | Markup Library:<br>load Cases<br>Name Temp<br>(o<br>Max Wind<br>Everyday<br>Snow | C:\Users\X<br>erature<br>°C)<br>10<br>0                                                        | Wind<br>Pressure<br>(Pa)<br>1200<br>383<br>30 | Radial<br>Thickness<br>of Ice or<br>Snow<br>(mm)<br>0<br>10      | Density<br>of Loc<br>or Snow<br>(kg/m <sup>2</sup> )<br>0<br>0<br>400 | A<br>(Wn)<br>1.00<br>1.00         | B<br>(Gs)<br>0.00<br>1.10                    | C<br>(Gc)<br>1.25<br>1.25         | D Live Load<br>(R) Vertical (N<br>1.25 0<br>1.10 0    | E<br>00 0.00<br>00 0.00<br>00 0.00 | Live<br>Load<br>Horz.<br>(N)<br>0 0.00<br>0 0.00 | G<br>0.00<br>0.00 | Use Span<br>Reduction<br>Factor Synoptic<br>Use Synoptic                                                                                                    | Use<br>Red<br>Fa<br>Dow<br>Wi<br>[<br>[<br>[<br>[ | Change I<br>span<br>fuction<br>sctor<br>wndraft<br>inda<br>          | Check Stay         | Uplift Lo   | Calculate Stays 🗹<br>Calculate Crossarms 🗹<br>Uplift Results<br>B Show in i<br>ad Cases<br>Name Temperature<br>(*C)<br>Uplift 0 | Default So<br>Mid-Span 'K'<br>N () Show in I<br>Wind Pressure<br>(Pa)<br>900 | d Type:                  | ~      |
| Tiploz  | Hankup Library:<br>bad Cases<br>Name Temp<br>(1)<br>Max Wind<br>Evenyday<br>Snow | C:\Users\Vk                                                                                    | Wind<br>Pressure<br>(Pa)<br>1200<br>383<br>30 | Radial<br>Thickness<br>of Ice or<br>Snow<br>(mm)<br>0<br>0<br>10 | Density<br>of Ice<br>or Snow<br>(kg/m <sup>3</sup> )<br>0<br>0<br>0   | A<br>(Wn)<br>1.00<br>1.00         | 8)Defau<br>8<br>(Ge)<br>0.00<br>0.00<br>1.10 | C<br>(Gc)<br>1.25<br>0.00<br>1.25 | D Live Load<br>(R) Live Load<br>1.25 0<br>1.10 0<br>0 | E<br>00 0.00<br>00 0.00<br>00 0.00 | Live<br>Load<br>Horz.<br>(N)<br>0 0.00<br>0 0.00 | G<br>0.00<br>0.00 | Use Scan<br>Reduction<br>Reduction<br>Wells<br>University<br>Comparison<br>Comparison<br>Compariso | Use<br>Red<br>Pa<br>Dow<br>Wi<br>[<br>[<br>[<br>[ | Change I                                                             | Check Stay         | Uplift Lo   | Calculate Stays 2<br>Calculate Crossarms 2<br>Uplift Results<br>Starm Temperature<br>(C)                                        | Default So<br>Mid-Span 'K<br>N O Show in 1<br>Wind Pressure<br>(89)          | II Type:<br>factor: 0.40 | >      |

23. Once you have finished entering the data select Save As New Parameter File and enter in a new parameter file name e.g. NZNew. A new window will open shown below

| Change Parameter File | Save As New    | Parameter File C   | ancel Chan | iges Sav    | e Change    | s & Clos    | e (This file  | only)                                     | Symbola Hu          | Kap              |              |                   |                     |                        |                                        |                                 |
|-----------------------|----------------|--------------------|------------|-------------|-------------|-------------|---------------|-------------------------------------------|---------------------|------------------|--------------|-------------------|---------------------|------------------------|----------------------------------------|---------------------------------|
|                       |                |                    |            |             |             |             |               |                                           |                     |                  |              |                   |                     | Calculation Methods    |                                        |                                 |
|                       |                |                    |            |             | Change      | e Location  | n where the   | e libraries are Stored                    |                     |                  |              |                   |                     | Tension Ca             | lculation Method:                      | HorizontalRulingSpan V          |
| Librar                | ies            |                    |            |             |             |             |               |                                           |                     |                  |              |                   |                     | Pole /<br>Cal          | Allowable Tipload<br>Iculation Method: | usePoleStrength $\vee$          |
| Conductor Libr        | ary: C:\Users\ | \Kieren Hatchman\D | ocuments\0 | COLDNet\Li  | braries\N2  | Default.    | COLDCond      | uctors                                    |                     |                  |              | Ch                | ange File           | Pole Tipload A         | llowable Bending                       | and the second second           |
| Voltage Libr          | ary: C:\Users  | (Kieren Hatchman\D | ocuments\C | COLDNet\Li  | pranes (NJ  | Default     | COLDVolta     | geData                                    |                     |                  |              | Ch                | ange File           | above Stay Ca          | lculation Method:                      | usePoleStrength V               |
| Pole Libr             | ary: C:\Users  | \Kieren Hatchman\D | ocuments\C | COLDNet\Li  | braries\W   | Default.    | COLDPoleB     | lase                                      |                     |                  |              | Ch                | ange file           | Pole Tipload Ber<br>Ca | ding above Stay<br>culation Method:    | usePointOfContraflexture $\sim$ |
| Insulator Libr        | ary:           |                    |            |             |             |             |               |                                           |                     |                  |              | 0 ch              | ange file           | Foundation Ca          | culation Method:                       | EmbedmentLenoth V               |
| Crosses Libr          | C:\Users       | Winne can a        |            |             |             |             |               |                                           |                     |                  |              |                   |                     |                        |                                        |                                 |
| Soil Type Libr        | ary: C:\Users  | Kiere              | neter File |             |             |             |               |                                           |                     |                  |              |                   |                     |                        | ×                                      | Blowout Conditions              |
| Stay Libr             | ary: C:\Users  | Kiere File Name    | C:\Users   | s\Kieren Ha | tchman\D    | ocument     | s\Kieren H    | atchman\CATAN\COL                         | DNet Profile\D      | ocumentation\Upd | ated Documer | tation\Files for  | r Documentation     | NZNew.cdc.xml          | ads 🗹                                  | Temperature (°C): 15            |
| Pole Plant Libr       | ary: C:\Users  | Kiere              |            |             |             |             |               |                                           |                     |                  |              |                   |                     |                        | ons 🗹                                  | Wind Pressure (Pa): 500         |
| Plot Paper Libra      | ry: C:\Users)  | Kiere Libraries    | C:\Users   | s\Kieren Ha | tchman\D    | ocument     | s\Kieren H    | atchman\CATAN\COL                         | DNet Profile\D      | ocumentation\Upd | ated Documer | tation\Files for  | Documentation       |                        | ion 🗹                                  |                                 |
| Symbol Libr           | ary: C:\Users) | Kiere              |            |             |             |             |               |                                           |                     |                  |              | _                 |                     |                        | slift 🗹                                | Default Properties              |
| Markup Libr           | c:\Users       | Kiere              |            |             | ive with "  | SuserDir    | ectory%" r    | eference                                  | the increase of the |                  | -            | Copy Lib          | raries to this Dire | ectory                 | ays ⊠                                  | Default Soil Type:              |
|                       |                |                    |            |             | libraries   | will be in  | the users     | Documents folder in<br>Profile/Libraries. | the subdirecto      | ry COLDNet       |              |                   |                     |                        |                                        | Mid-Span 'K' factor: 0.40       |
| Cipload Cases         |                |                    |            | If          | it is not s | elected th  | hen the libr  | aries locations will be                   | the same as t       | they are in this |              |                   |                     |                        | Results                                |                                 |
| inprodu custos        |                | _                  |            |             |             | to the last | currer        | ntly loaded parameter                     | r file.             |                  |              |                   |                     |                        | now in kN                              | O Show in kg                    |
| Name                  | (emperature    | W Cancel<br>Pre    |            |             | not chec    | K this bu   | k ii the libi | aries are on a server                     | and are comin       | non to an users. |              |                   |                     | Save                   |                                        |                                 |
|                       | ( 0)           | (Pa) Sr<br>(m      | im) (kg    | g/m²)       |             | (00)        |               | 1010001(11)                               | (N)                 |                  | Winds        | Downdraf<br>Winds | t                   | Uplift Load Cases      |                                        |                                 |
| Max Wind              | 10             | 1200               | 0          | 0 1         | .00 0.0     | 0 1.25      | 5 1.25        | 0.00 0.00                                 | 0.00                | 0.00             |              |                   |                     | Name Ter               | nperature W                            | ind Pressure                    |
| Everyday              | 10             | 383                | 0          | 0 1         | .00 0.0     | 0 0.00      | 0 1.10        | 0.00 0.00                                 | 0.00                | 0.00             |              |                   |                     | ► Uplift 0             | 900                                    | (Pd)                            |
| Show                  | 0              | 30                 | 10         | 400 3       | .00 1.1     | 0 1.23      | 5 1.10        | 0.00 0.00                                 | 0.00                | 0.00             |              |                   |                     | · ·                    |                                        |                                 |
| in the second         |                |                    |            |             |             |             |               |                                           |                     |                  |              |                   |                     |                        |                                        |                                 |
|                       |                |                    |            |             |             |             |               |                                           |                     |                  |              |                   |                     |                        |                                        |                                 |
|                       |                |                    |            |             |             |             |               |                                           |                     |                  |              |                   |                     |                        |                                        |                                 |
|                       |                |                    |            |             |             |             |               |                                           |                     |                  |              |                   |                     |                        |                                        |                                 |
|                       |                |                    |            |             |             |             |               |                                           |                     |                  |              |                   |                     |                        |                                        |                                 |
|                       |                |                    |            |             |             |             |               |                                           |                     |                  |              |                   |                     |                        |                                        |                                 |
|                       |                |                    |            |             |             |             |               |                                           |                     |                  |              |                   |                     |                        |                                        |                                 |
|                       |                |                    |            |             |             |             |               |                                           |                     |                  |              |                   |                     |                        |                                        |                                 |

- 24. Select the option to **Copy Libraries to this Directory**. This will copy your current libraries to the same directory that the new Parameter File was saved in the previous step.
- 25. Select Save
- 26. Select Save Changes
- 27. The calculations will automatically be regenerated using the new load cases. These new load case details will permanently be saved to the Parameter File. If you only wish to save the changes locally to the job refer to document "COLDNet Pole & Profile - Updating Load Cases (Local to Job)".

## Using the New Parameter File on a New Job:

- 1. Start up the COLDNet Pole or COLDNet Profile Software
- 2. Select File>New and give the file a name e.g. Example1. A new window will open as shown below

| Select Parameter File - Double click mouse to select                       |  | $\times$ |
|----------------------------------------------------------------------------|--|----------|
| Parameter File Locations Load CATAN Design Set Cancel Use highlighted file |  |          |
| File Path                                                                  |  |          |
| C:\Users\Kieren Hatchman\Documents\COLDNet\Libraries\EQCyclonic.cdc.xml    |  |          |
| C:\Users\Kieren Hatchman\Documents\COLDNet\Libraries\EQNonCyclonic.cdc.xml |  |          |
| C:\Users\Kieren Hatchman\Documents\COLDNet\Libraries\NZ.cdc.xml            |  |          |
|                                                                            |  |          |
|                                                                            |  |          |
|                                                                            |  |          |
|                                                                            |  |          |
|                                                                            |  |          |
|                                                                            |  |          |
|                                                                            |  |          |
|                                                                            |  |          |
|                                                                            |  |          |
|                                                                            |  |          |
|                                                                            |  |          |

3. On the new window select Parameter File Locations. A second window will open as shown below

| G Manage Directories                                 |  | $\times$ |
|------------------------------------------------------|--|----------|
| Add Directory Remove Directory Close                 |  |          |
| Directories for Scenario Files                       |  |          |
| C:\Users\Kieren Hatchman\Documents\COLDNet\Libraries |  |          |
|                                                      |  |          |
|                                                      |  |          |
|                                                      |  |          |
|                                                      |  |          |
|                                                      |  |          |
|                                                      |  |          |
|                                                      |  |          |
|                                                      |  |          |
|                                                      |  |          |
|                                                      |  |          |
|                                                      |  |          |
|                                                      |  |          |
|                                                      |  |          |
|                                                      |  |          |
|                                                      |  |          |
|                                                      |  |          |

- 4. On the second window select Add Directory and navigate to the location where you saved the new Parameter file in the previous steps. Double click on our new Parameter File called NZNew
- 5. Select Close on the second window
- 6. The path of the new parameter file will be added to the list on the first window, as shown below

## COLDNet Pole & Profile – Adding & Changing Load Cases (To Parameter File)

| $\times$ |
|----------|
|          |
|          |
|          |
|          |
|          |
| c        |
|          |
|          |
|          |
|          |
|          |
|          |
|          |
|          |
|          |
|          |

- 7. Double click this new path
- 8. The new Parameter File and libraries will be added in and you can now begin working on the job